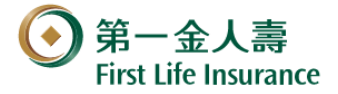

# 友善閱讀使用方法說明

為了提供您舒適的閱讀服務,第一金人壽提供(1)字體放大(2)文件朗讀之友善閱讀使 用方法說明 (第一金人壽網址 https://www.firstlife.com.tw),以幫助您方便閱讀公司 保險商品。使用電腦裝置時,您可使用「Microsoft Edge」瀏覽器或「Adobe」等 其它瀏覽器,並依個人喜好調整最舒適的字體大小和最適合的閱讀模式。

### (1) 字體放大 示範文件: 商品條款

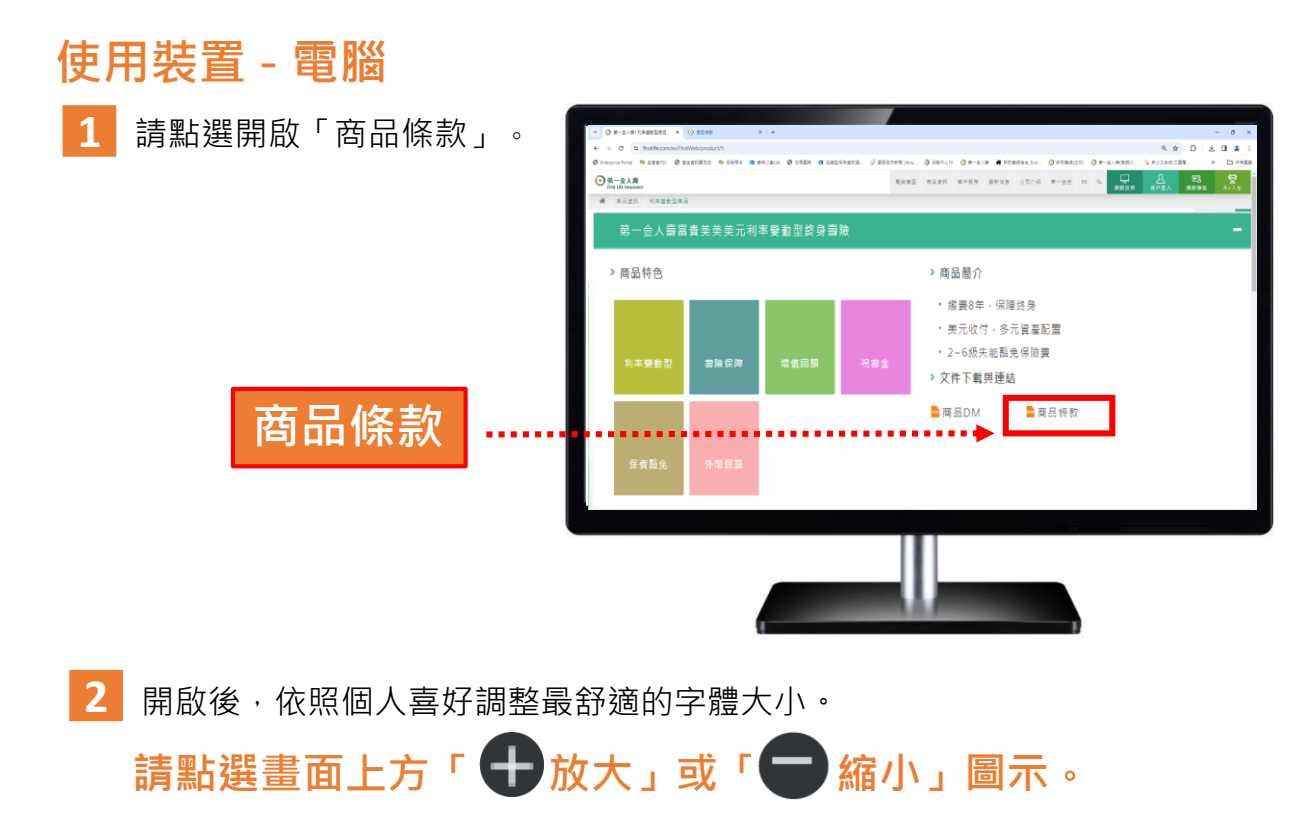

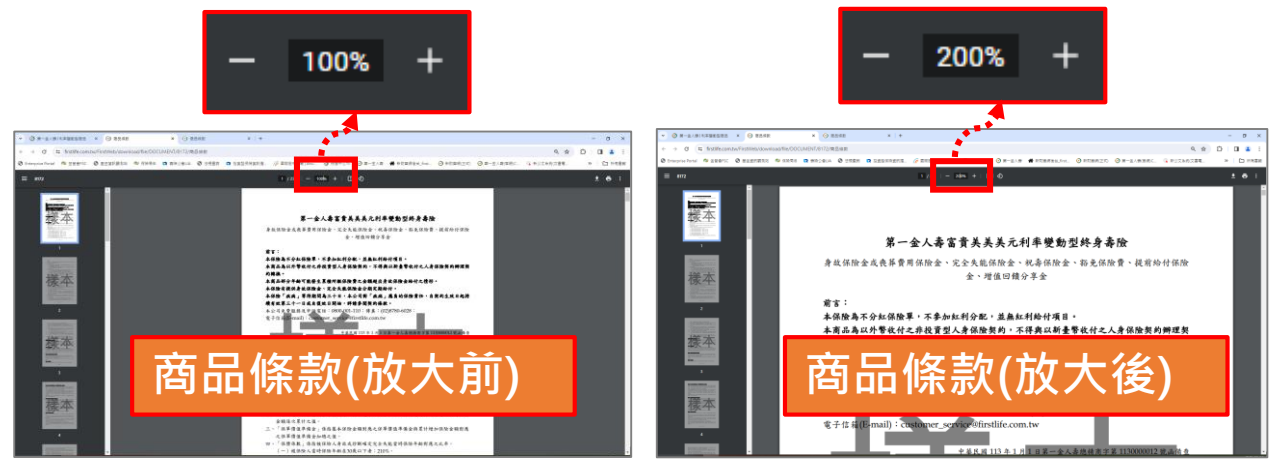

# 使用裝置 - 手機

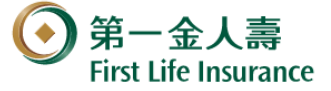

- 1 開啟「商品條款」。
- 2 開啟後,會呈現整頁的內容版面。

3 依個人習慣的閱讀模式,使用兩隻手指同時外撥使螢幕放大(或內撥縮小)。

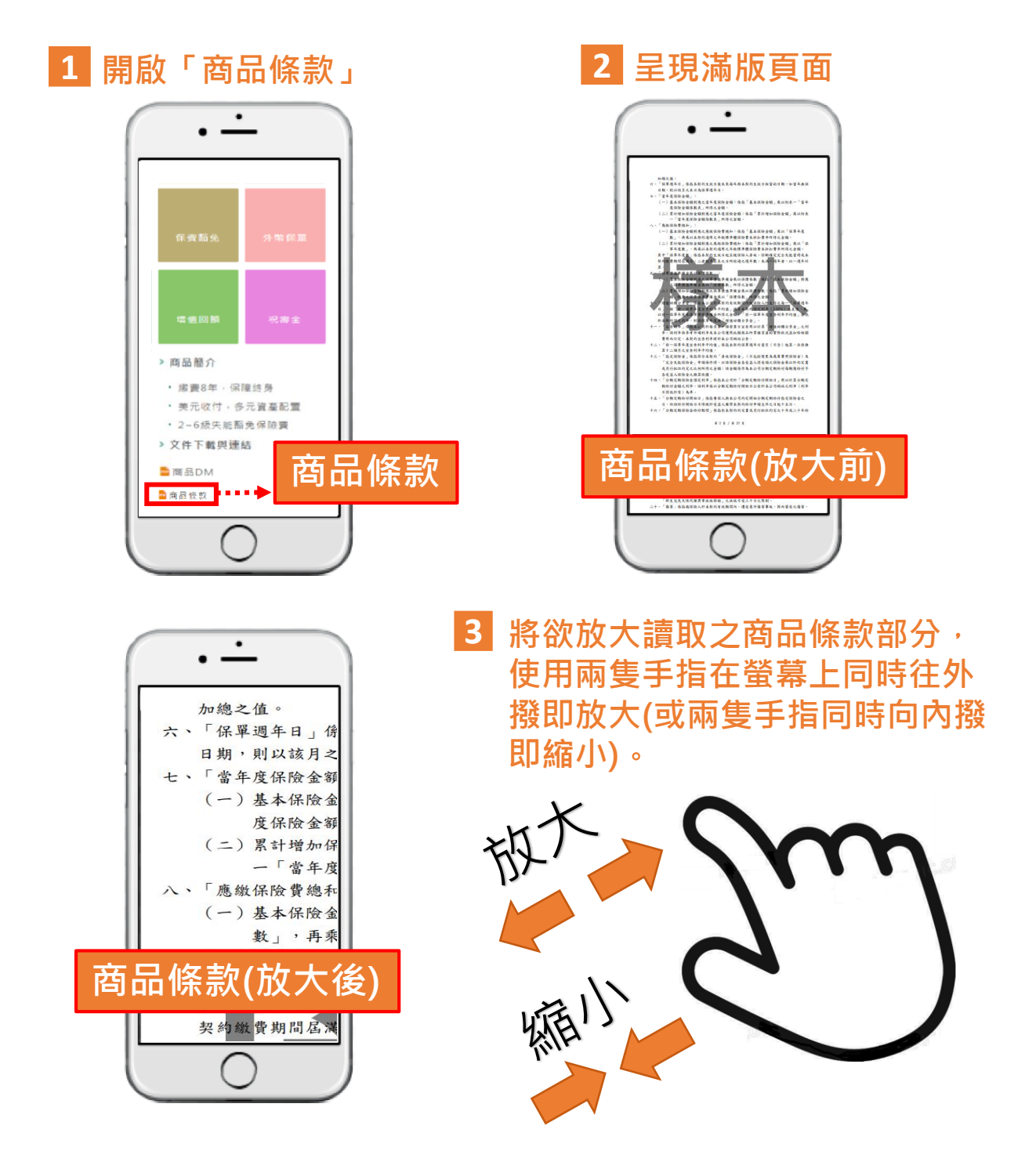

第2頁,共6頁

# 使用裝置 – 平板

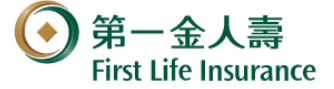

- 1 開啟「商品條款」。
- 2 開啟後·會呈現整頁的內容版面。
- 3 依個人習慣的閱讀模式,使用兩隻手指同時外撥使螢幕放大(或內撥縮小)。

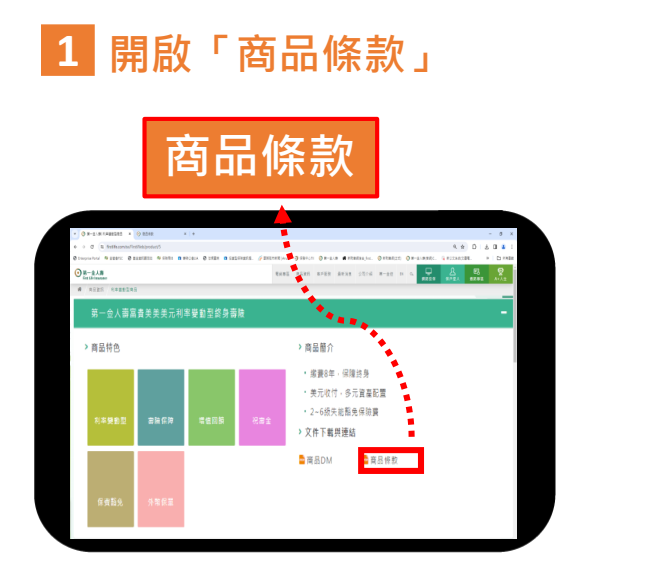

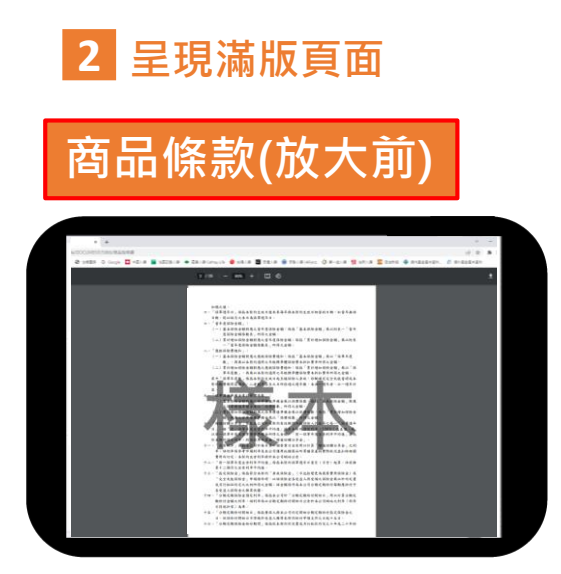

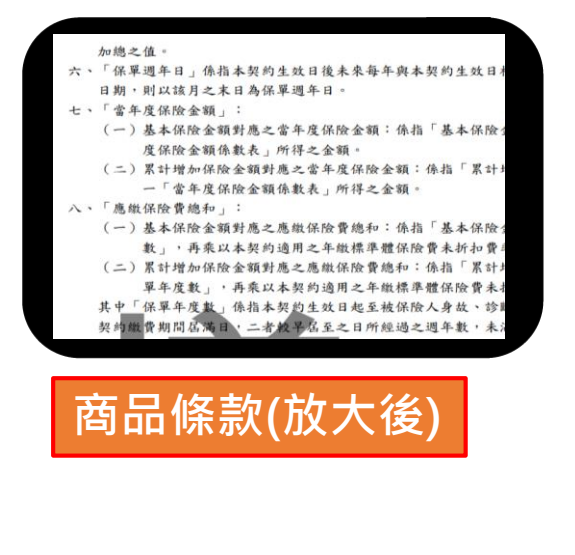

3 將欲放大讀取之商品條款部分, 使用兩隻手指在螢幕上同時往外 撥即放大(或兩隻手指同時向內撥 即縮小)。

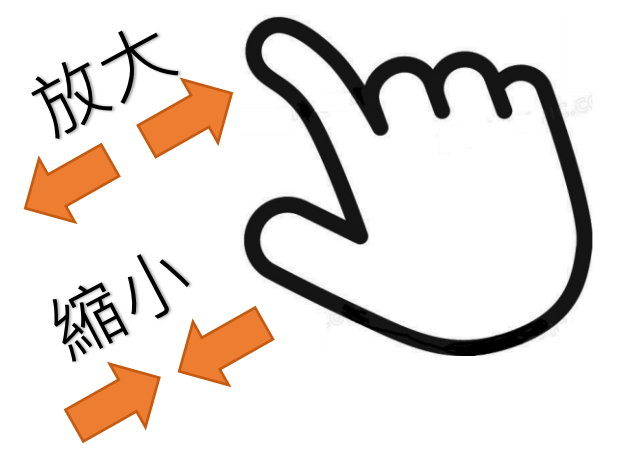

第3頁,共6頁

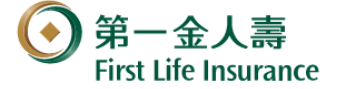

### (2) 文件朗讀 示範文件: 商品條款

# 使用裝置 - 電腦「Microsoft Edge」瀏覽器

提供給閱讀障礙者或不想看螢幕時,可透過「Microsoft Edge」瀏覽器內建的「大 聲朗讀」功能,將下載後的「商品條款」使用語音朗讀出來。

#### 1-1 全文「大聲朗讀」使用說明

 選取商品條款, 點右鍵另存下載「商品 條款」於桌面(舉例)。

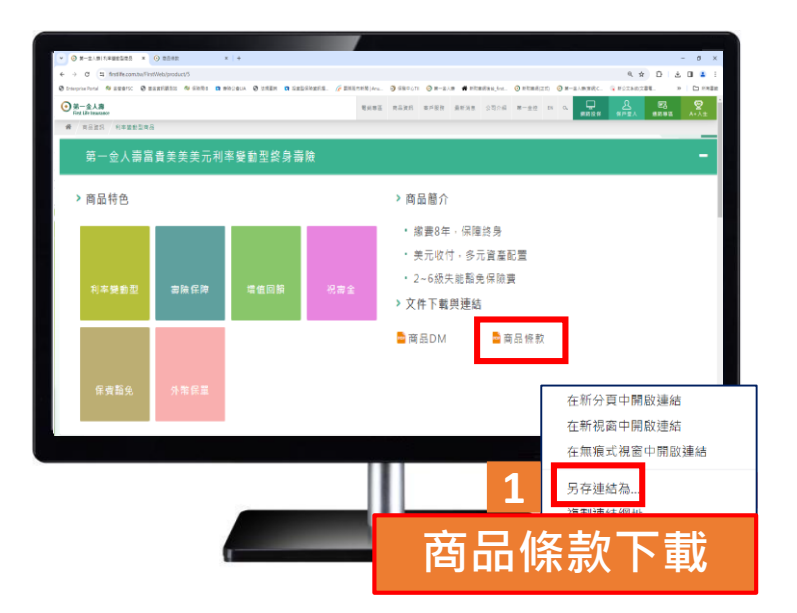

📕 選取下載於桌面之商品條款‧點右鍵‧選擇開啟檔案用 Edge開啟。

|     | 使用 Adobe Acrobat DC 開啟                               |                                       |
|-----|------------------------------------------------------|---------------------------------------|
|     | SkyDrive Pro                                         |                                       |
| 桌面  | <ul> <li>☑ 分享</li> <li>☑ 使用 Apex One 進行掃瞄</li> </ul> | Adobe Acrobat DC<br>Google Chrome     |
|     | 開啟檔案(H)                                              | 💽 Microsoft Edge                      |
| PDF |                                                      | 搜尋 Microsoft Store (S)<br>選擇其他應用程式(C) |
|     |                                                      | 下載後之商品條款                              |
|     | 建立建徑(S)<br>刪除(D)<br>重新命名(M)                          |                                       |
|     | 內容(R)                                                |                                       |

第4頁,共6頁

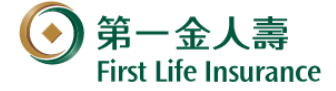

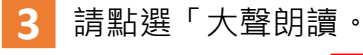

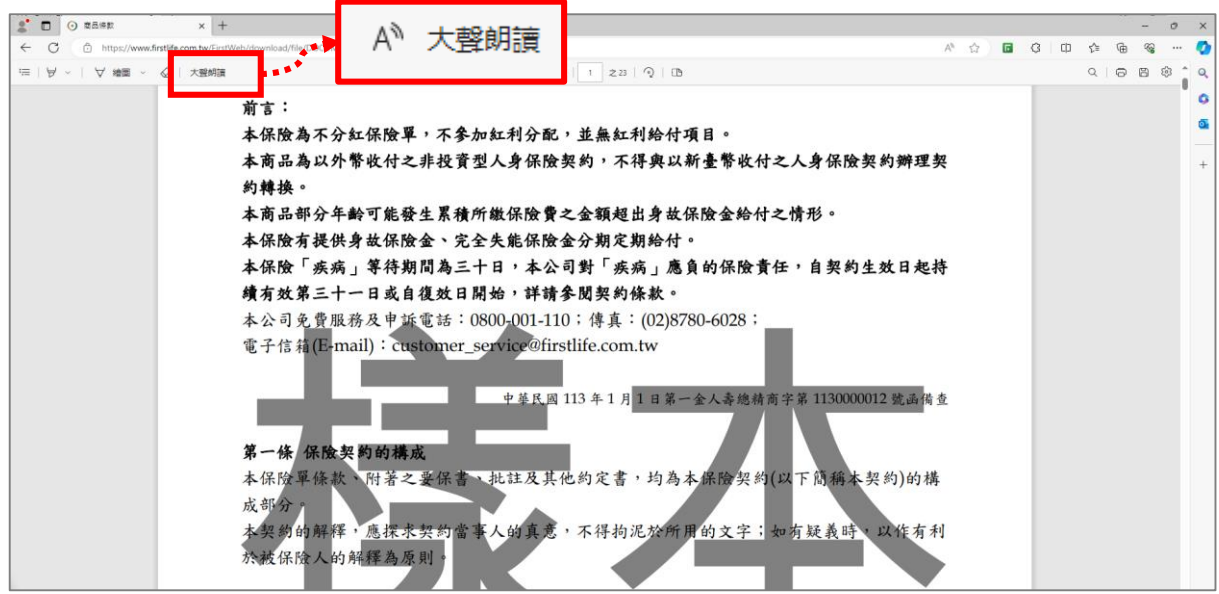

#### 1-2 區塊文字「大聲朗讀」使用說明

- 選取要「大聲朗讀」的文字。
- 2 於選取的文字上,點擊滑鼠右鍵選擇「大聲朗讀選取項目」。

| 2 D 🕢 RASE × +                       | - 0 X                    |               |
|--------------------------------------|--------------------------|---------------|
|                                      | 大聲朗讀,的文字。『『『『』』          |               |
| 前言:                                  |                          |               |
| 本保險為不分紅保險單,不參加紅利分配,                  | 並無紅利給付項目。 🔹              |               |
| 本商品為以外幣收付之非投資型人身保險契                  | 兴約,不得與以新臺幣收付之人身保險契約辦理契 + |               |
| 約轉換。                                 |                          |               |
| 本商品部分年齡可能發生累積所繳保險費之                  | <b>之金額超出身故保險金給付之情形。</b>  |               |
| 本保險有提供身故保險金、完全失能保險金                  | 2分期定期給付。                 |               |
| 本保險「疾病」等待期間為三十日,本公司                  | ▶ ₩ 醒目提示                 | >             |
| 續有效第三十一日或自復效日開始,詳請多                  |                          |               |
| 本公司免費服務及申訴電話:0800-001-110            |                          | 6 I C         |
| 電子信箱(E-mail): customer_service@first | 11 17 另仔新福               | Ctrl+S        |
|                                      | □ 複製                     | Ctrl+C        |
| 中華民國 1                               | 11<br>Q 在網               |               |
|                                      | <b>。</b> 乳乳酸丁十酸的毒酸的石用。   | 5. 1. C176. C |
| 泉一條 係版契約的構成                          | 【 和选 【耳切碍选以归日】           | Jtrl+Shift+E  |
| 本休随早餘秋、时者之妾休音、批註及其他<br>上前八。          | 2 同 列印                   | Ctrl+P        |
| 太初始的解释、庭探书初始必要人的直要、                  | A <sup>3</sup> 大聲朗讀選取項目  |               |
| 本关初前开祥 总抹水关约 事 天 的 兵 总 ·             | 3. 設建取得日期課券由立 (整備)       |               |
|                                      |                          |               |
|                                      | ♀ 順時針旋轉                  | Ctrl+]        |

#### 1-3調整朗讀速度與語調

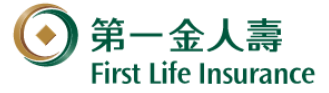

- 1. 請點選「大聲朗讀」工具列右邊的「語音選項」。
- 🦉 可依照個人習慣左右拖曳選擇朗讀的速度。
- 3 可依照個人習慣選擇語音的語調。

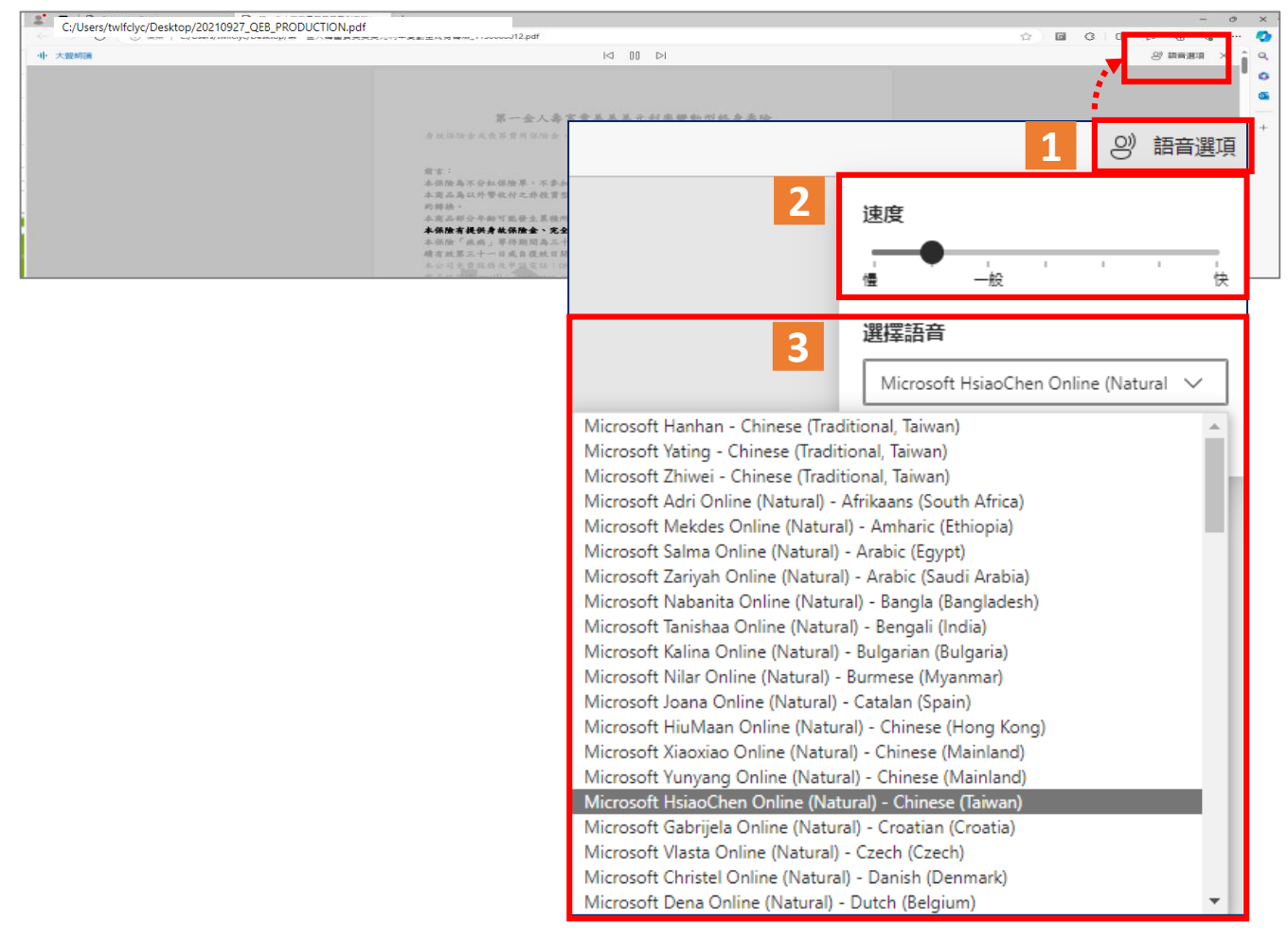

### 1-4 關閉「大聲朗讀」功能

請點選「大聲朗讀」工具列上的「 × 」圖示。

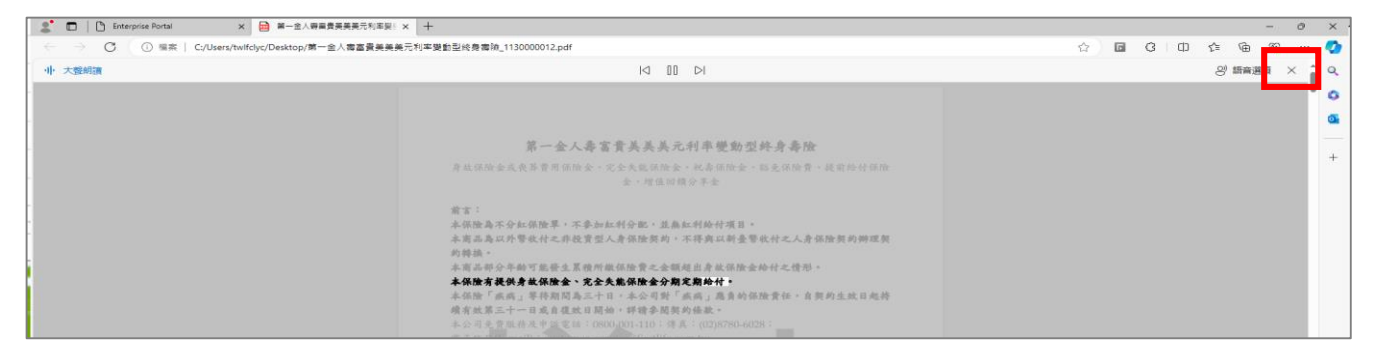

第 6頁, 共6頁